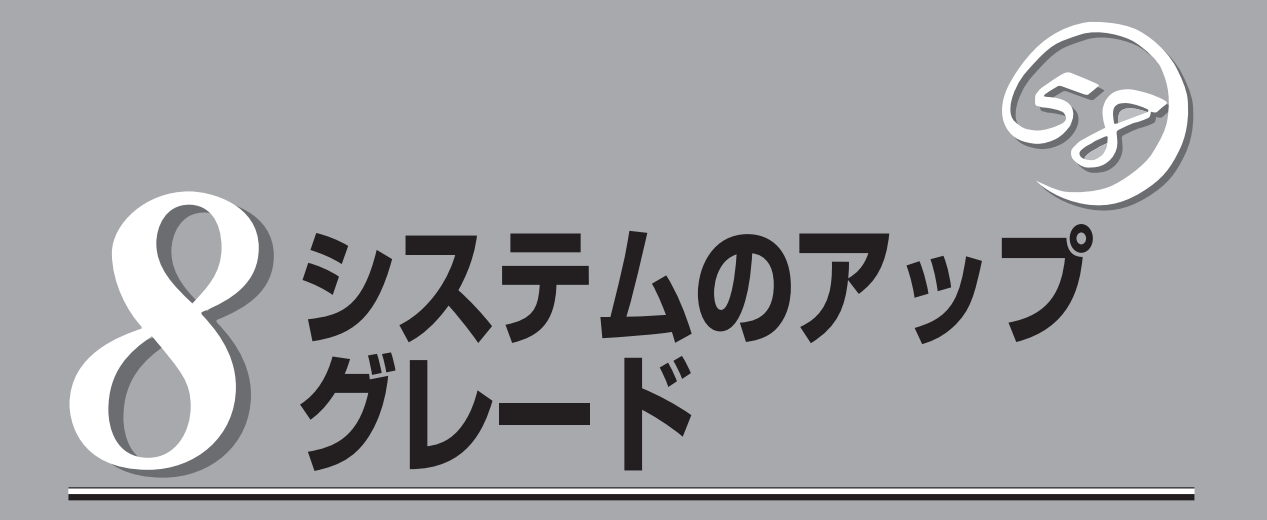

本装置に取り付けられるオプションの取り付け方法、および故障したデバイスの交換手順や注意事項について記載しています。

- ここで示すオプションの取り付け/取り外しはユーザ個人でも行えますが、この場合の 装置、および部品の破損または運用した結果の影響についてはその責任を負いかねます のでご了承ください。本装置について詳しく、専門的な知識を持った保守サービス会社 の保守員に取り付け/取り外しを行わせるようお勧めします。
  - オプションおよびケーブルは弊社が指定する部品を使用してください。指定以外の部品を取り付けた結果起きた装置の誤動作または故障・破損についての修理は有料となります。

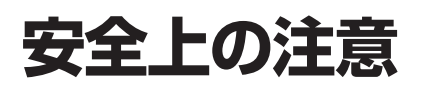

安全に正しくオプションの取り付け・取り外しをするために次の注意事項を必ず守ってください。

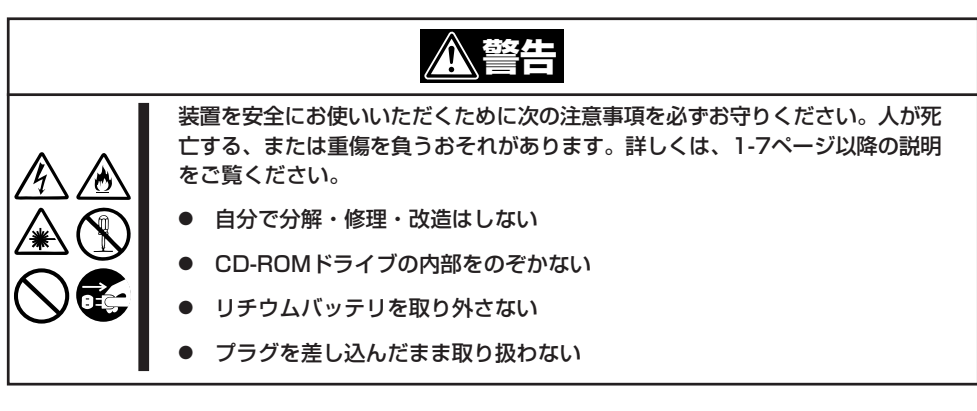

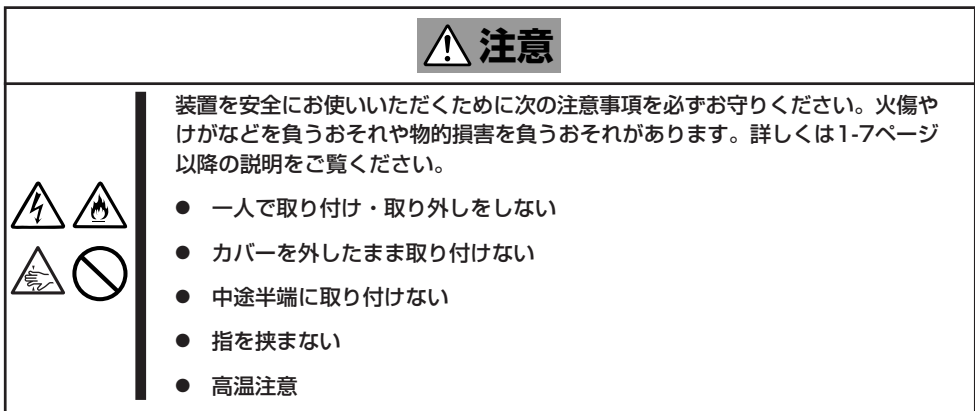

## 静電気対策について

本装置内部の部品は静電気に弱い電子部品で構成されています。取り付け・取り外しの際は静電気による 製品の故障に十分注意してください。

● リストストラップ(アームバンドや静電気防止手袋など)の着用

リスト接地ストラップを手首に巻き付けてください。手に入らない場合は部品を触る前 に筐体の塗装されていない金属表面に触れて身体に蓄積された静電気を放電します。 また、作業中は定期的に金属表面に触れて静電気を放電するようにしてください。

- 作業場所の確認
  - 静電気防止処理が施された床、またはコンクリートの上で作業を行います。
  - カーペットなど静電気の発生しやすい場所で作業を行う場合は、静電気防止処理を 行った上で作業を行ってください。
- 作業台の使用

静電気防止マットの上に本装置を置き、その上で作業を行ってください。

- 着衣
  - ウールや化学繊維でできた服を身につけて作業を行わないでください。
  - 静電気防止靴を履いて作業を行ってください。
  - 取り付け前に貴金属(指輪や腕輪、時計など)を外してください。
- 部品の取り扱い
  - 取り付ける部品は本装置に組み込むまで静電気防止用の袋に入れておいてください。
  - 各部品の縁の部分を持ち、端子や実装部品に触れないでください。
  - 部品を保管・運搬する場合は、静電気防止用の袋などに入れてください。

## 装置を増設する前の確認作業

本装置に装置を増設する場合、装置によっては動作中のフォルト・トレラント・サーバ制御ソフトウェア のバージョンを限定するものがあります。そこで、増設対象の装置がフォルト・トレラント・サーバ制御 ソフトウェアのバージョンの確認を必要とする場合、装置の増設前に以下の手順を実施してください。

- 増設対象の装置に添付されている説明書、もしくは、PP・サポートサービスのWebページ(PP・ サポートサービスをご購入のお客様のみご利用になれます)から必要なフォルト・トレラント・ サーバ制御ソフトウェアのバージョンを確認する。
- 2. 動作中のシステムのフォルト・トレラント・サーバ制御ソフトウェアのバージョンを確認する。
- 3. 装置を使用することが可能なバージョンであることが確認できた後、装置の増設を行う。

なお、動作中のシステムのフォルト・トレラント・サーバ制御ソフトウェアのバージョン を確認する方法については、別冊のユーザーズガイド(セットアップ編)の「フォルト・ト レラント・サーバ制御ソフトウェアのバージョン確認方法」を参照してください。

## 増設・交換の基本

増設や交換をするときは、本装置としての機能を十分に発揮するために次の点について注意してください。

- 本装置では、連続運転をしている間にデバイスの交換をします。感電やショートによる 部品の破損には十分注意してください。
- 連続運転をしている間は、オプションの取り付け・取り外しができません。Windows Server 2003から正しくシャットダウン処理をした後、本体の電源をOFFにして、接続 しているすべての電源コードおよびインターフェースケーブルを取り外してから始めて ください。
- 本装置の連続運転中にCPU/IOモジュールを取り外す場合は、ESMPRO/ServerAgentの「サーバ保守ユーティリティ」またはネットワーク上の管理PCから「ESMPRO/ServerManager」を使用して取り外すモジュールを停止(オフライン)してから取り外してください。取り付け後は、取り外しと同様にサーバ保守ユーティリティまたはESMPRO/ServerManagerから取り付けたモジュールを起動(オンライン)してください。

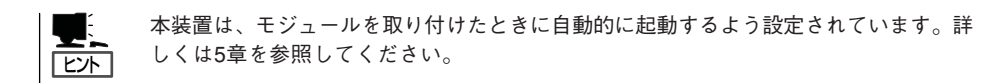

- 必ず両方のグループのハードウェア構成を同じにしてください。
- デバイスを取り付けるスロットやソケットは、もう一方のグループと同じにしてください。
- 規格や性能、機能の異なるデバイスを取り付けないでください。
- CPU/IOモジュールの固定ネジを外す前にサーバ保守ユーティリティまたはESMPRO/ ServerManagerから取り外すモジュールをオフラインにしてください。

# 3.5インチハードディスクドライブ

本装置の前面にある3.5インチハードディスクドライブベイには、SCA2インタフェースを持つハードディ スクドライブを取り付けるスロットを6つ用意しています。

> ★● 弊社で指定していないハードディスクドライブを使用しないでください。サードパーティの ハードディスクドライブなどを取り付けると、ハードディスクドライブだけでなく本装置が 故障するおそれがあります。ハードディスクドライブは、同じモデルを2台1組でお買い求 めください。本装置に最適なハードディスクドライブについては、お買い求めの販売店にお 問い合わせください。

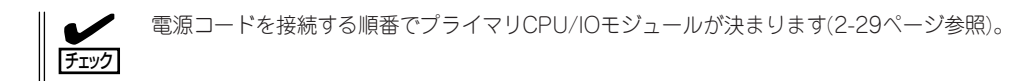

ここでは320Fa-Lモデルを例に説明しますが、他のモデルも同様です。

本装置にある3.5インチハードディスクドライブベイの6つのスロットには約25.4mm(1イン チ)厚のハードディスクドライブを取り付けることができます。

3.5インチハードディスクドライブベイにはスロット番号が記載されたラベルが貼られています。

スロット0とスロット3(グループ1)、スロット1とスロット4(グループ2)、スロット2とス ロット5(グループ3)に取り付けたハードディスクドライブの対でミラーボリュームを作成し て運用します(OSはスロット0とスロット3のハードディスクで構成するミラーボリューム に格納します)。

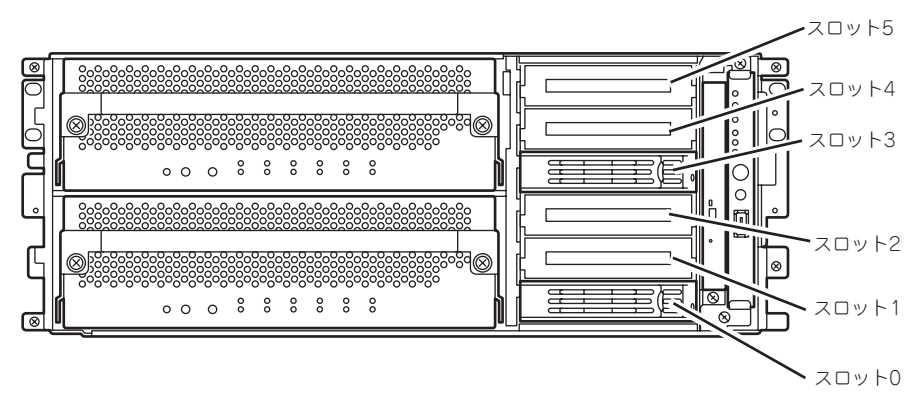

ミラーリング処理に対応するスロット

3.5インチハードディスクドライブベイの空きスロットにはダミートレーが入っています。 ダミートレーは装置内部の冷却効果を高めるためのものです。ハードディスクドライブを搭載していないスロットにはダミートレーを取り付けてください。

ハードディスクトレーのハンドル部にハードディスクドライブを実装したスロット番号に対応した「HDD IDラベル」を貼り付けてください。

### 取り付け

次に示す手順でハードディスクドライブを取り付けます。その他のスロットへの取り付けも 同様の手順で行えます。

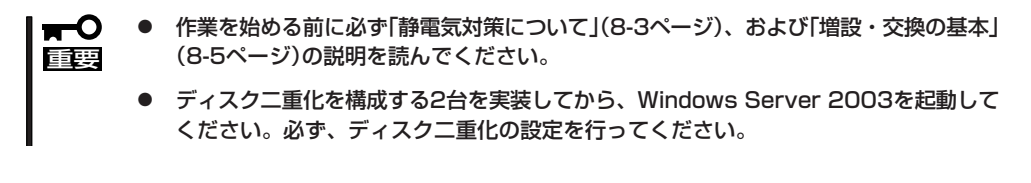

1. Windows Server 2003からシャットダウン処理をする。

自動的に本体の電源はOFFになります。

- 2. 電源コードを本体から外す。
- くタワーモデルの場合>
  セキュリティキーでフロントドアのロックを解除してフロントドアを開く。
  <ラックモデルの場合>

セキュリティキーでフロントベゼルのロックを解除してフロントベゼルを取り外す。

4. ハードディスクドライブを取り付けるスロットを確認する。

ハードディスクドライブは各グループ内で空いているスロットのうち、下のスロットから順に取り付けます。(スロット0→スロット3→スロット1→スロット4→スロット2→スロット5)

5. ダミートレーの取っ手を持ち、ダミート レーを取り外す。

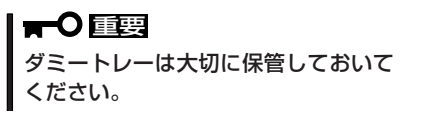

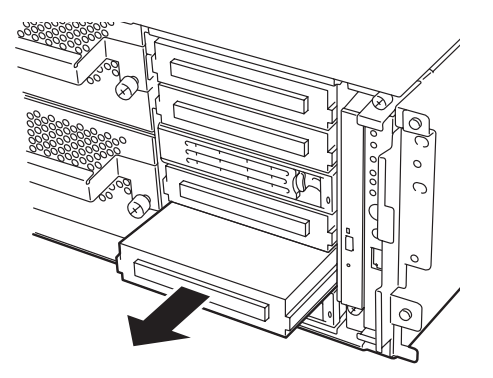

6. ハードディスクドライブのロックを解除 する。

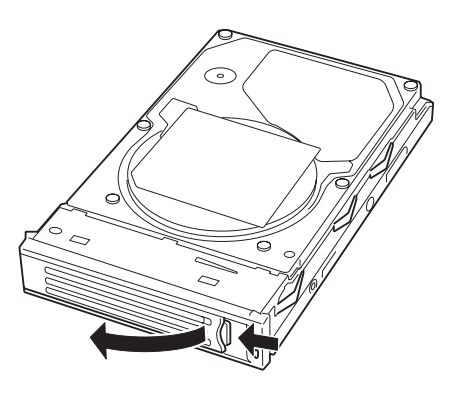

 増設するハードディスクドライブ(トレー 付き)のハンドルをしっかりと持ってス ロットへ挿入する。

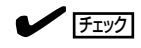

- ハンドルのフックがフレームに当たるまで押し込んでください。
- レバーの向きを確認してください。また、レバーは解除した状態のまま挿入してください。
- ハンドルをゆっくりと閉じる。

「カチッ」と音がしてロックされます。

★● 重要 ハンドルとトレーに指を挟まないよう に注意してください。

#### **チェック**

押し込むときにハンドルのフックがフ レームに引っかかっていることを確認 してください。

- 9. 電源コードを接続する。
- 10. POWERスイッチを押して、電源をONにする。
- 〈タワーモデルの場合〉 フロントドアを閉じて、セキュリティキーでロックする。
   〈ラックモデルの場合〉 フロントベゼルを取り付けて、セキュリティキーでロックする。
- 12. 別冊のユーザーズガイド(セットアップ編)の「ディスクの二重化を設定する」を参照して、ディス ク二重化の設定する。

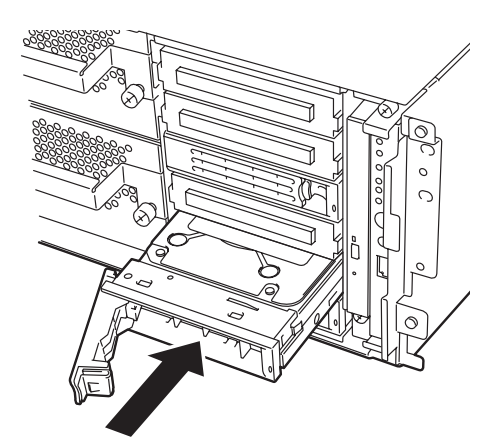

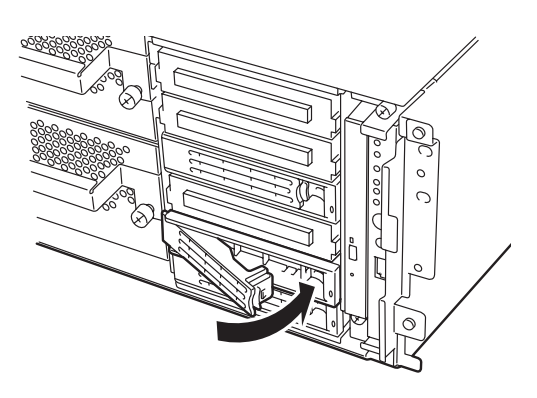

### 取り外し

次の手順でハードディスクドライブを取り外します。

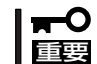

作業を始める前に必ず「静電気対策について」(8-3ページ)、および「増設・交換の基本」 (8-5ページ)の説明を読んでください。

1. Windows Server 2003からシャットダウン処理をする。

自動的に本体の電源はOFFになります。

- 2. 電源コードを本体から外す。
- くタワーモデルの場合〉 セキュリティキーでフロントドアのロックを解除してフロントドアを開く。

<ラックモデルの場合> セキュリティキーでフロントベゼルのロックを解除してフロントベゼルを取り外す。

 ハードディスクドライブのレバーを押し てロックを解除し、ハンドルを倒す。

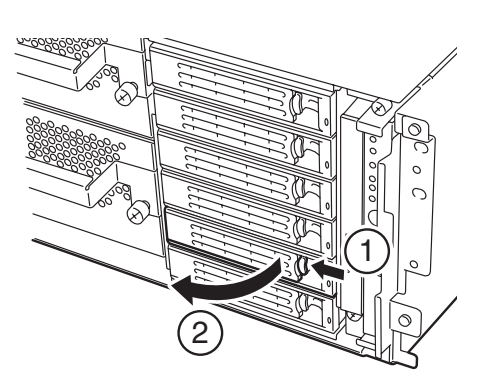

- ハンドルとハードディスクドライブを しっかりと持って手前に引き出す。
- 「取り付け」を参照して、ダミートレーを 取り外したスロットへ取り付ける。

装置内部のデバイスの冷却効果を高める ためにダミートレーを取り付けてください。

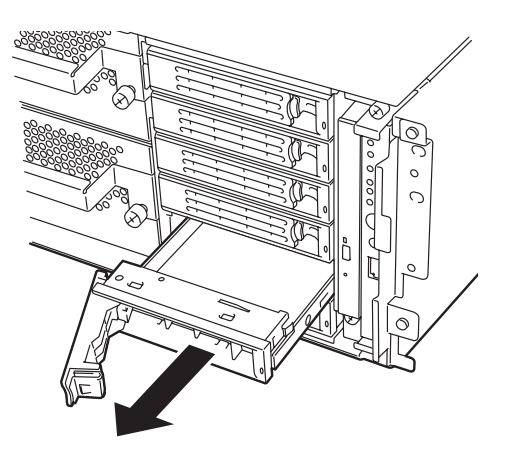

換  $\overline{\mathbf{v}}$ 

ハードディスクドライブの故障による交換は次の手順で行います。ハードディスクドライブ の交換は装置の電源がONの状態で行います。

#### 交換手順

1. 故障したハードディスクドライブを特定する。

ハードディスクドライブが故障した場合、ハードディスクドライブのハンドル部分にあるDISKランプ(日)はアンバー色に点灯します。

2. 3-14ページ「故障ディスクの交換」及び「取り外し」を参照して、故障したハードディスクドライブ を取り外す。

Windows Server 2003をシャットダウンする必要はありません。

3. 「取り付け」を参照して、新しいハードディスクドライブを取り付ける。

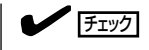

- 交換するハードディスクドライブは、ミラーリングの対象となるハードディスクドライブと 同じ仕様のものを使ってください。
- 交換するハードディスクドライブは署名されていないものを利用してください。署名されているディスクを利用する場合には、ディスクの初期化後に3章の「ディスクの操作」を参照して冗長構成を復旧する必要があります。ディスクの初期化は別冊のユーザーズガイド(セットアップ編)の「ハードディスクドライブの初期化」を参照してください。
- 4. 冗長構成の復旧を行う。

3章の「ディスクの操作」を参照して、冗長構成を復旧させてください。

# 5.25インチデバイス

本装置には、磁気テープドライブのバックアップデバイスを取り付けるスロットを2つ用意しています。 バックアップデバイスを搭載するには、別売りのSCSIコントローラが必要です。

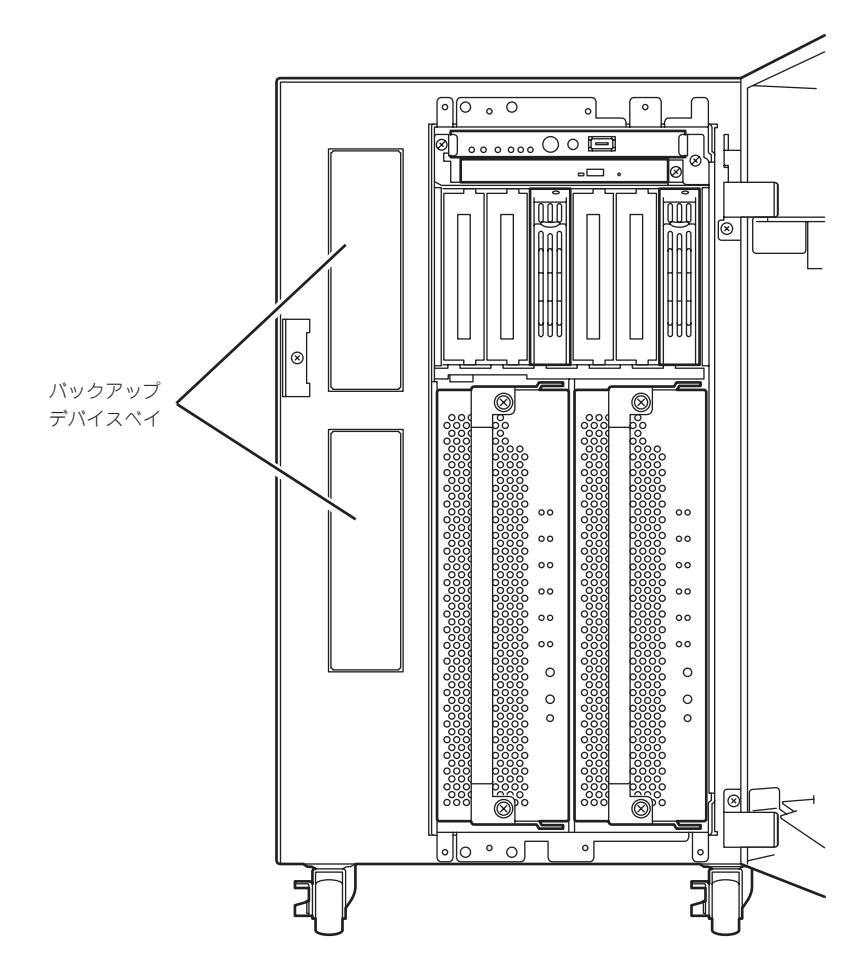

### 取り付け

- 1. 8-4ページを参照して準備をする。
- ネジをゆるめてサイドカバーを取り外す。

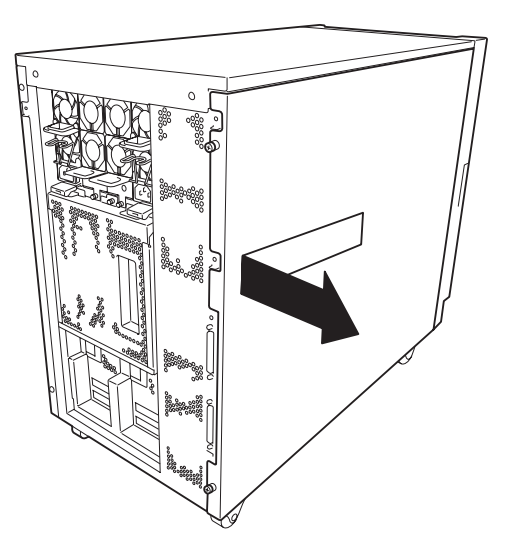

 ネジをゆるめてデバイス増設用トレーを 取り外す。

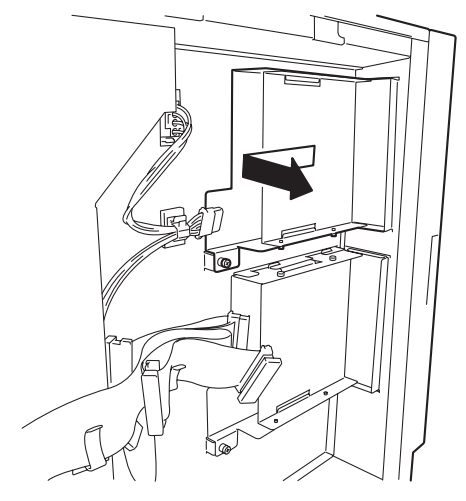

 ダミーカバーを固定しているネジ4本を 外し、ダミーカバーを取り外す。

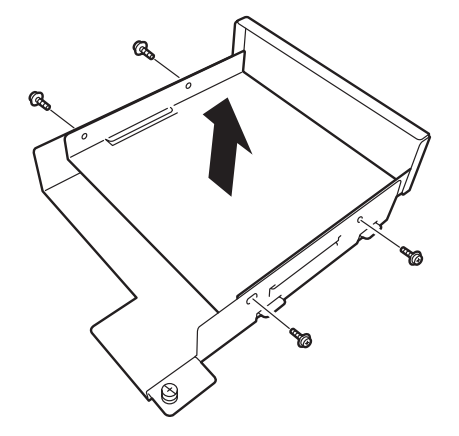

5. デバイスをネジ4本でデバイス増設用ト レーに取り付け、固定する。

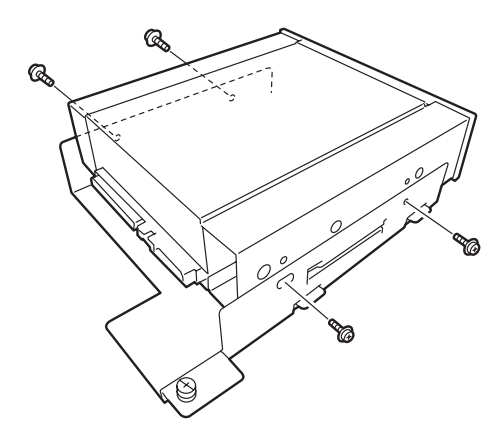

デバイスを取り付けたデバイス増設用トレーを静かに差し込み、ネジをしめる。

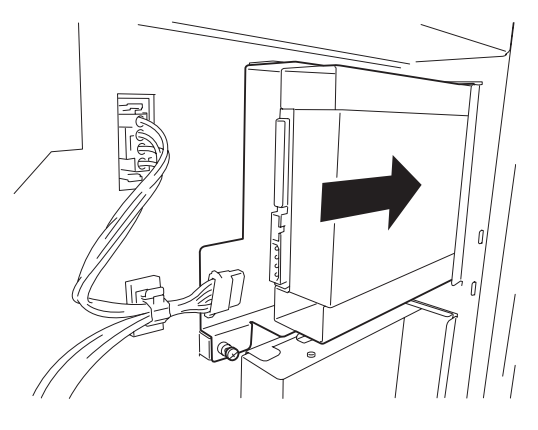

7. SCSIケーブルと電源ケーブルをデバイ スに接続する。

#### ਰਿਡ

コネクタのピンが曲がったり、確実に 接続していなかったりすると、誤動作 の原因となります。デバイスと各ケー ブルコネクタを見ながら確実に接続し てください。

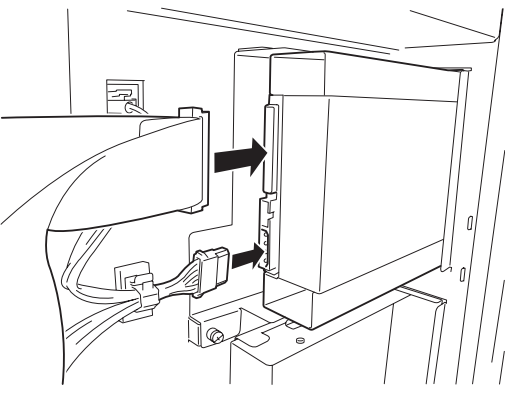

- 8. サイドカバーを取り付けてネジをしめる。
- 9. SCSIコントローラに添付の説明書を参照してSCSI BIOSのセットアップをする。
- 10. 搭載したデバイスのデバイスドライバをインストールする。

### 取り外し

取り外しは、「取り付け」の逆の手順を行ってください。

# CPU/IOモジュール

CPU(プロセッサ、DIMM(メモリ)、PCIカードなどのデバイスを交換する際にCPU/IOモジュールを取り 外します。

- - 作業を始める前に必ず「静電気対策について」(8-3ページ)、および「増設・交換の基本」 (8-5ページ)の説明を読んでください。
  - CPUやDIMMの増設または取り外しの際は、装置本体の電源をOFFにしてからCPU/ IOモジュールを取り外してください。
  - 動作しているモジュールを抜くと、予期せぬ障害が発生することがあります。確実に モジュールの動作が停止している状態で抜くために、管理ソフト(サーバ保守ユーティ リティ、ESMPRO/ServerManager)で切り離しを行ってください。その後、CPU/ IOモジュールのステータスランプを確認してから、該当モジュールを抜いてください。 ステータスランプの内容については、2章の「ランプ」を参照してください。

### 注意事項

CPU/IOモジュールの交換を実施する場合、一方のモジュールを交換し、その二重化が完 了するのを待ってから、もう一方のモジュールを交換してください。同時に両モジュー ルの交換を実施した場合、CPU/IOモジュールの二重化に失敗して、システム全体が停止 するおそれがあります(7章の「トラブルシューティング」参照)。

### 取り外し

次の手順に従ってCPU/IOモジュールを取り外します。 ここでは320Fa-Lモデルを例に説明しますが、他のモデルも同様です。

1. 取り外すCPU/IOモジュールの動作を停止させる。

停止は本装置にインストールされているESMPRO/ServerAgentのサーバ保守ユーティリティ、 またはESMPRO/ServerManagerのデータビューアから行います。

詳細は、5章のFESMPRO/ServerAgent, ServerManager」ー「本装置の保守作業」を参照してくだ さい。

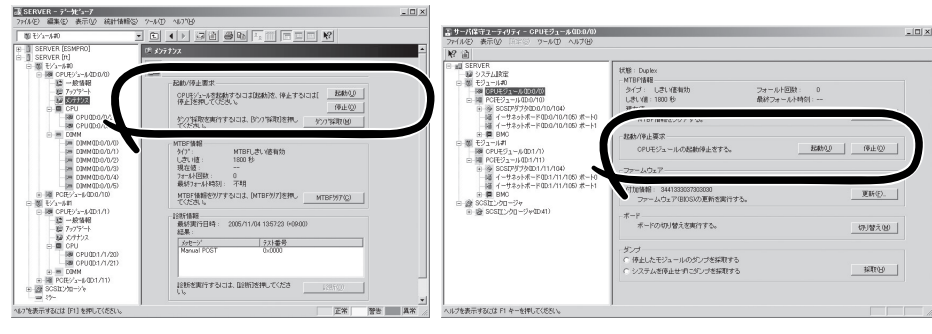

ESMPRO/ServerManagerの場合

[ft]-[CPUモジュール]

-[(取り外す)CPUモジュール]-[メンテナンス]

-[起動/停止要求]-[停止]

サーバ保守ユーティリティの場合

[ft]-[CPUモジュール]-[(取り外す)CPU モジュール]-[記動/停止要求]-[停止]

上記と同様の操作をIOモジュールに対しても行い、いずれも「電源供給停止」の状態になることを 確認します。

- 2. 取り外すモジュールのモジュールPOWERランプが点灯している場合は、モジュールPOWERス イッチを押してモジュールの電源をOFFにします。
- くタワーモデルの場合〉 セキュリティキーでフロントドアのロックを解除してフロントドアを開く。

〈ラックモデルの場合〉

セキュリティキーでフロントベゼルのロックを解除してフロントベゼルを取り外す。

CPU/IOモジュールのハンドルを固定しているネジをゆるめ、ハンドルを下げる。

ロックが解除され、CPU/IOモジュール が少し前に引き出されます。

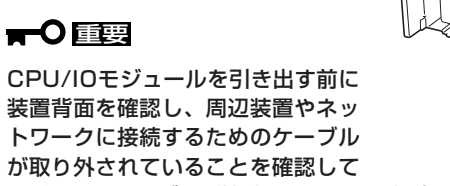

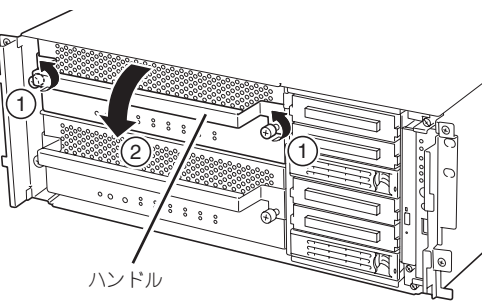

ください。ケーブルが接続されたままの場合は、各ケーブルの接続位置を記録し、ハンドルを 手前に下げたあとで、引き出そうとするモジュールに接続されているすべてのケーブルを取り 外してください。

5. CPU/IOモジュールのハンドルを持って、引き出す。

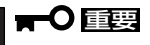

- ハンドル以外の部品を持って引き出さないでください。
- CPU/IOモジュールを落としたり、装置内部の部品にぶつけたりしないよう慎重に取り 扱ってください。CPU/IOモジュールを落としたり、装置内部の部品にぶつけたりしな いよう慎重に取り扱ってください。

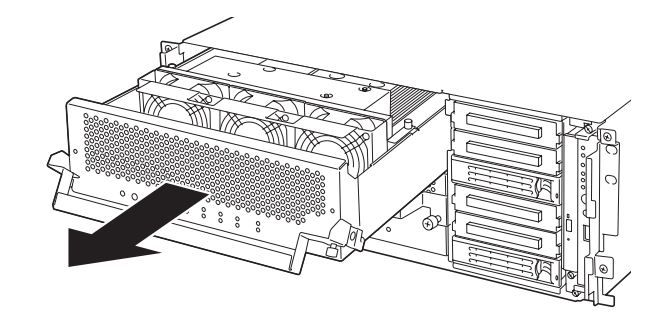

CPU/IOモジュールをゆっくりと静かに引き出し、平らでじょうぶな机の上に静かに置く。
 ほこりや水気のない場所においてください。

以上でCPU/IOモジュール内部のデバイスを取り扱う準備ができました。以降の手順については、 それぞれのデバイスの項を参照してください。

### 取り付け

次の手順に従ってCPU/IOモジュールを取り付けます。 ここでは320Fa-Lモデルを例に説明しますが、他のモデルも同様です。

作業を始める前に必ず「静電気対策について」(8-3ページ)、および「増設・交換の基本」 (8-5ページ)の説明を読んでください。 重要

1. CPU/IOモジュールを両手でしっかりと持ってラックへ差し込む。

CPU/IOモジュールのバックパネル接続コネクタがラック背面に向くように持ち、本体左右にあるガイドとシャーシのガイドを合わせてゆっくりとていねいに差し込んでください。

ハンドルを持って、突き当たるまで差し込む。

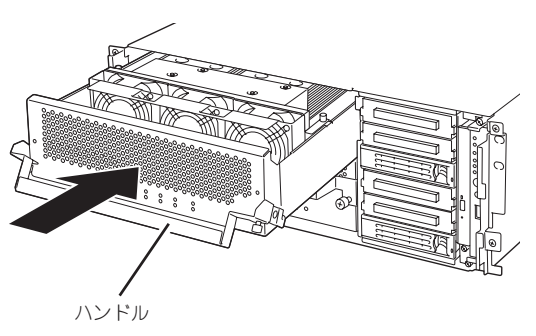

3. ハンドルを戻す。

取り付けたCPU/IOモジュールは自動的 に起動します。

#### **₩**-0 III

CPU/IOモジュールを取り外す前に、 はずしておいたケーブル類を、元の位 置に接続し直す。ケーブル類の接続 は、ハンドルが手前に倒れているとき に行ってください。

4. ハンドルをネジで固定する。

#### **₩**O iii

- ハンドルのネジを必ず固定してください。ネジで固定しないとCPU/IOモジュールの電源がONになりません。
- システムの状態や設定によっては、モジュールを接続したときに自動で起動および組み込み をしません。その場合は、サーバ保守ユーティリティまたはESMPRO/ServerManager のデータビューアで状態を確認してから、モジュールPOWERスイッチでモジュールの電 源の投入や、IOモジュールとCPUモジュールの起動をしてください。

## DIMM

DIMM(Dual Inline Memory Module)は、本装置に取り付けられているCPU/IOモジュールボード上の DIMMソケットに取り付けます。

CPU/IOモジュールボード上にはDIMMを取り付けるソケットが6個あり、標準でDIMMスロットA1と DIMMスロットB1に2枚搭載されています(標準で取り付けられているDIMMも交換することができます)。

320Fa-L, 320Fa-LRモデル:512MB DIMM×2 320Fa-M, 320Fa-MRモデル:1GB DIMM×2

DIMMは2枚単位でDIMMソケット番号の小さい順に取り付けます。

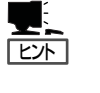

● メモリは以下の最大容量まで増設できます。

320Fa-L, 320Fa-LRモデル: 最大6GB(1GB×6枚) 320Fa-M, 320Fa-MRモデル: 最大12GB(2GB×6枚)

- POSTやESMPRO、オフライン保守ユーティリティのエラーメッセージやエラーログではDIMMコネクタのことを「グループ」と表示される場合があります。グループの後に示される番号は下図のコネクタ番号と一致しています。
- DIMMは大変静電気に弱い電子部品です。装置の金属フレーム部分などに触れて身体の 静電気を逃がしてからボードを取り扱ってください。また、ボードの端子部分や部品を 素手で触ったり、ボードを直接机の上に置いたりしないでください。静電気に関する説 明は8-3ページで詳しく説明しています。
  - 弊社で指定していないDIMMを使用しないでください。サードパーティのDIMMなどを 取り付けると、DIMMだけでなくサーバ本体が故障するおそれがあります。また、これ らの製品が原因となった故障や破損についての修理は保証期間中でも有料となります。
  - DIMMの増設や取り外しの際は、装置本体の電源をOFFにしてからCPU/IOモジュー ルを取り外してください。
  - 作業を始める前に必ず「静電気対策について」(8-3ページ)、および「増設・交換の基本」 (8-5ページ)の説明を読んでください。

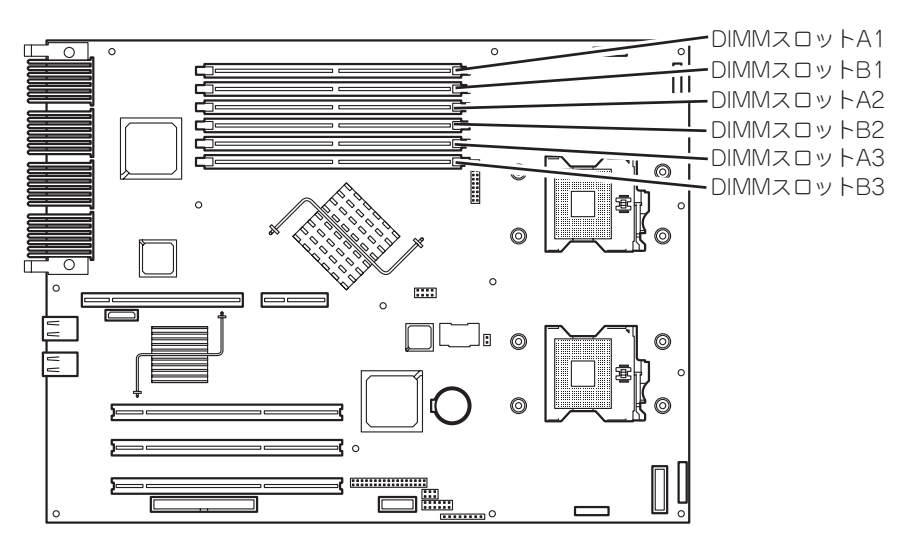

CPU/IOモジュールのマザーボード

注意事項

DIMMの増設・交換の際は、次の点について注意してください。

- DIMMはそれぞれのグループの中で同じDIMM番号間で連携をとっています。
  一方のグループにDIMMを取り付けたら、もう一方の同じソケットにもDIMMを取り付けてください。取り外した場合も同じです。
- グループ間で連携しているDIMMは同じ製品、および性能のものを使ってください。
- DIMMはDIMM番号の小さい順に取り付けてください。

### 取り付け

次の手順に従ってDIMMを取り付けます。

- OSのシャットダウン処理をする。
  自動的に本体の電源がOFFになります。
- 2. 電源コードをコンセントから外す。
- 3. 8-15ページを参照してCPU/IOモジュールを取り外す。
- **4.** 320Fa-M, 320Fa-MRモデルでは、メモ リダクトを取り外してください。

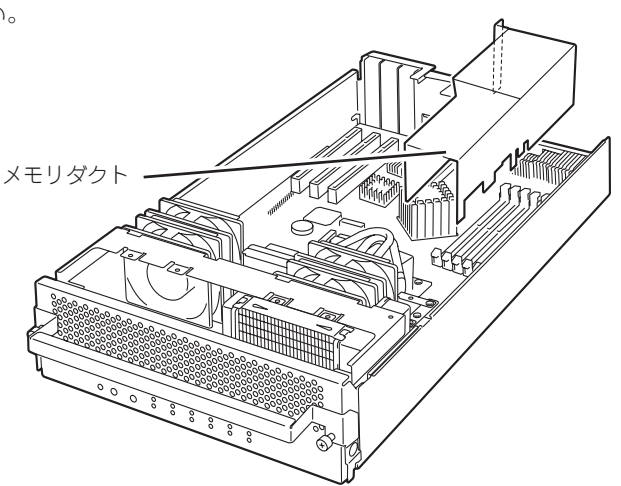

5. DIMMを取り付けるソケットを確認する。

6. DIMMを取り付けるソケットからDIMM コネクタカバーを取り外す。

DIMMが取り付けられていないコネクタ にはDIMMコネクタカパーが取り付けら れています。コネクタの両側にあるレ パーを左右にひろげると、ロックが解除 されDIMMを取り外せます。

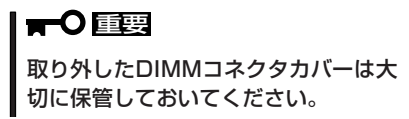

7. DIMMをソケットにまっすぐ押し込む。

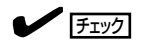

DIMMの向きに注意してください。 DIMMの端子側には誤挿入を防止する ための切り欠きがあります。

DIMMがDIMMソケットに差し込まれる とレバーが自動的に閉じます。

- 8. 8-17ページを参照してCPU/IOモジュールを取り付ける。
- 9. メモリダクトをネジ(3本)で取り付ける。
- 10. 電源コードを接続する。
- 11. POWERスイッチを押して、電源をONにする。
- 12. POSTでエラーメッセージが表示されていないことを確認する。

エラーメッセージが表示されたときは、メッセージをメモした後、7-4ページのエラーメッセージ 一覧を参照してください。

13. OSの起動後、ページングファイルサイズの設定を推奨値以上(搭載メモリ×1.5)に設定する (別冊のユーザーズガイド(セットアップ編)の「作成するパーティションサイズについて」参照)。

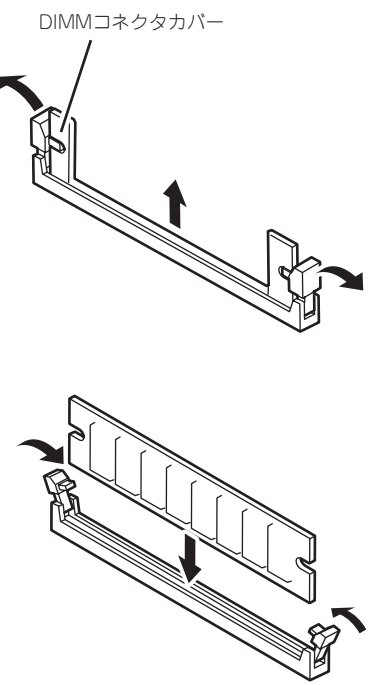

### 取り外し

次の手順に従ってDIMMを取り外します。

チェック

DIMMは最低2枚搭載されていないと本装置は動作しません。

- OSのシャットダウン処理をする。
  自動的に本体の電源がOFFになります。
- 2. 電源コードをコンセントから外す。
- 3. 8-15ページを参照してCPU/IOモジュールを取り外す。
- 取り外すDIMMのソケットの両側にある レバーを左右にひろげる。
   ロックが解除されDIMMを取り外せま す。
- 5. 8-17ページを参照してCPU/IOモジュー ルを取り付ける。
- 6. 電源コードを接続する。
- 7. POWERスイッチを押して、電源をONにする。
- 8. POSTでエラーメッセージが表示されていないことを確認する。
  - エラーメッセージが表示されたときは、メッセージをメモした後、7-4ページのエラーメッセージ 一覧を参照してください。

換 \$**\$** 

故障したDIMMを交換する場合は次の手順を行ってください。

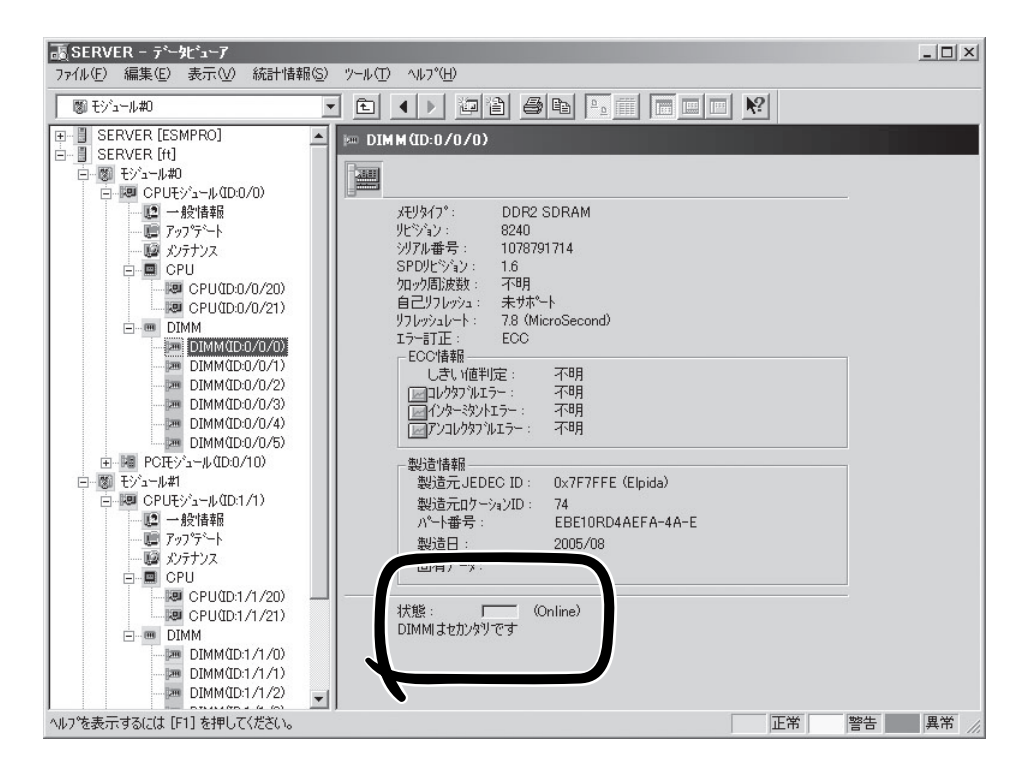

- 1. ESMPRO/ServerManagerのデータビューアから故障したDIMMを確認する。
- 2. 8-15ページを参照してCPU/IOモジュールを取り外す。
- 3. DIMMを交換する。
- 4. 8-17ページを参照してCPU/IOモジュールを取り付ける。
- 5. ESMPRO/ServerManagerまたはサーバ保守ユーティリティからCPU/IOモジュールを起動する。

# プロセッサ(CPU)

標準装備のCPU(Intel® Xeon® Processor)に加えて、もう1つCPUを増設し、マルチプロセッサシステム で運用することができます。

- CPUは大変静電気に弱い電子部品です。装置の金属フレーム部分などに触れて身体の 静電気を逃がしてからボードを取り扱ってください。また、CPUの端子部分や部品を 素手で触ったり、CPUを直接机の上に置いたりしないでください。静電気に関する説 明は8-3ページで詳しく説明しています。
  - 取り付け後の確認ができるまではシステムへの運用は控えてください。
  - 弊社で指定していないCPUを使用しないでください。サードパーティのCPUなどを取 り付けると、CPUだけでなくサーバ本体が故障するおそれがあります。また、これらの製品が原因となった故障や破損についての修理は保証期間中でも有料となります。
  - CPUの増設や取り外しの際は、装置本体の電源をOFFにしてからCPU/IOモジュール を取り外してください。
  - 作業を始める前に必ず「静電気対策について」(8-3ページ)、および「増設・交換の基本」 (8-5ページ)の説明を読んでください。

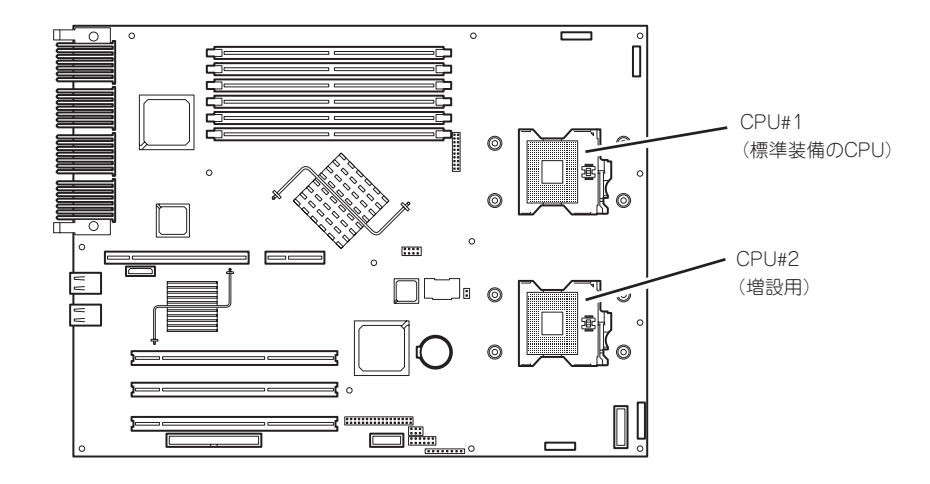

### 取り付け(ヒートシンク)

次の手順に従ってCPUを取り付けます。 ここではヒートシンクを搭載している320Fa-L, 320Fa-LRモデルを説明します。

- OSのシャットダウン処理をする。
  自動的に本体の電源がOFFになります。
- 2. 電源コードをコンセントから外す。
- 3. 8-15ページを参照してCPU/IOモジュールを取り外す。
- 4. ケーブルを外し、冷却ファンユニットを取り外す。

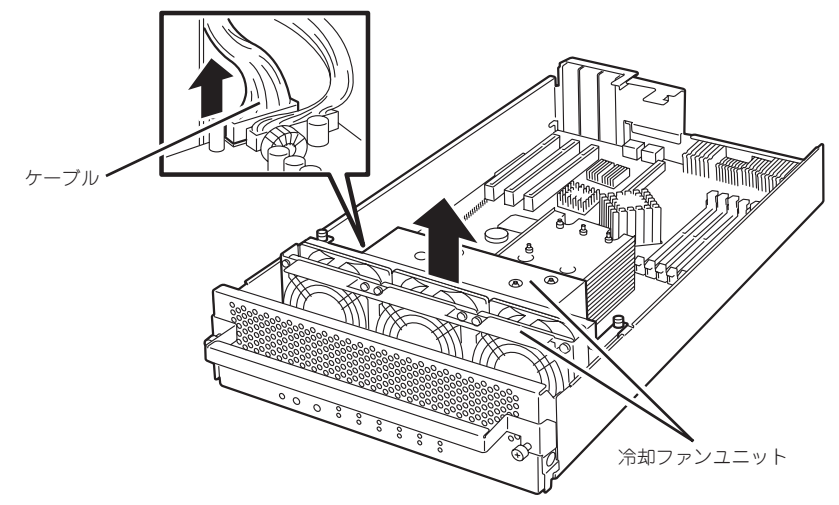

- 5. CPUソケットの位置を確認する。
- 6. CPUソケット上にあるソケットカバーを取り外す。

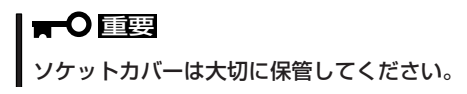

7. ソケットのレバーを持ち上げる。

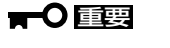

レバーは止まるまで完全に開いてくだ さい。レバーは120度以上開きます。

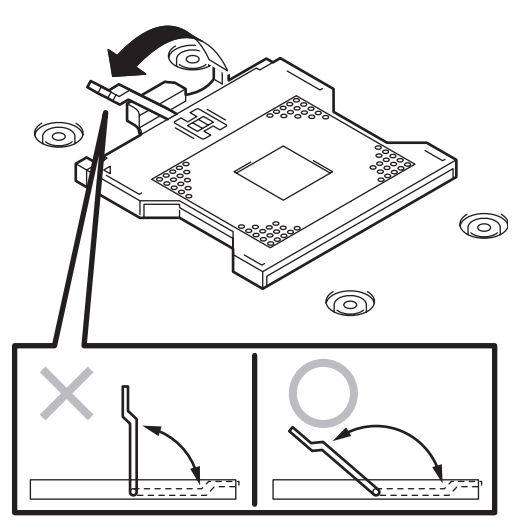

J システムのアップグレード

O

8. CPUをソケットの上にていねいにゆっく りと置く。

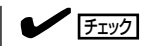

CPUの向きに注意してください。 CPUとソケットは誤挿入を防止するた めにCPUとソケットにはピンマークが あります。CPUとソケット側のピン マークを確認して正しく取り付けてく ださい。

- 9. CPUを軽くソケットに押しつけてからレ バーを倒して固定する。
- **10.** ヒートシンクに貼付されているクール シートのフィルムをはがす。
- 11. ヒートシンクをCPUの上に置く。

ヒートシンクをネジで固定する。
 ネジはたすきがけの順序で4つを仮留めした後に本締めをしてください。

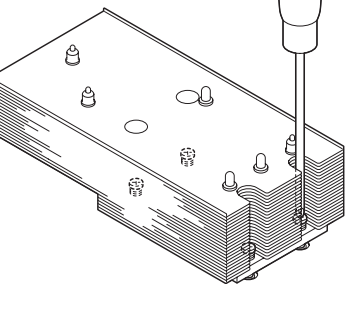

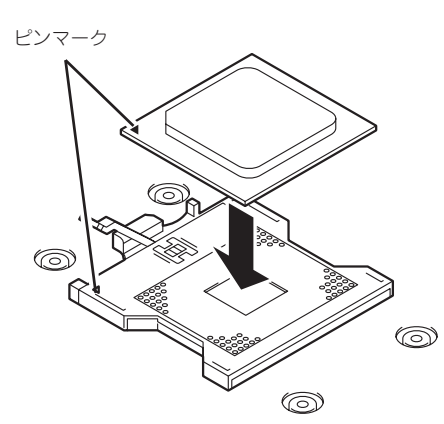

6

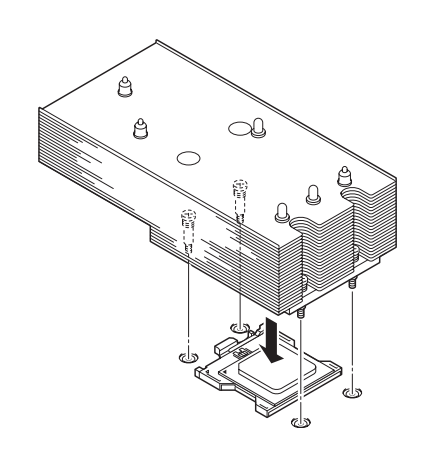

 $\bigcirc$ 

13. ヒートシンクがマザーボードと水平に取り付けられていることを確認する。

ਰਾ

- 斜めに傾いているときは、いったんヒートシンクを取り外してから、もう一度取り付け直してください。
  水平に取り付けられない原因には次のことが考えられます。
  - CPUが正しく取り付けられていない。
  - ネジが完全に固定されていない。
- 固定されたヒートシンクを持って動かさないでください。
- 14. ケーブルを差し込み、冷却ファンユニットを取り付ける。

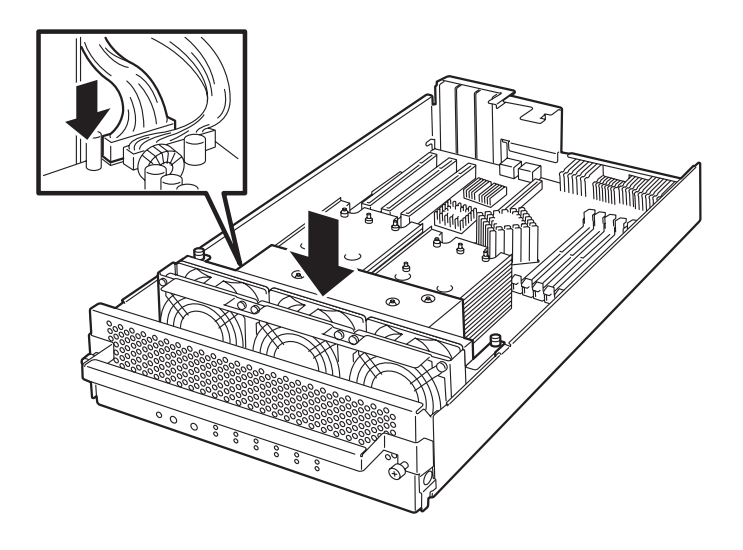

- 15. 8-17ページを参照してCPU/IOモジュールを取り付ける。
- 16. 電源コードを接続する。
- 17. POWERスイッチを押して、電源をONにする。
- POSTでエラーメッセージが表示されていないことを確認する。
  エラーメッセージが表示されたときは、メッセージをメモした後、7-4ページのエラーメッセージ 一覧を参照してください。

### 取り外し(ヒートシンク)

CPUを取り外す時は「取り付け(ヒートシンク)」の手順1~4を参照して、取り外しの準備を した後、手順12~7の順に従って行ってください。ヒートシンクはネジを外した後、ヒート シンクを水平に少しずらすようにして動かしてから取り外してください。

- **★** CPUの故障以外で取り外さないでください。
- ■運用後は熱によってヒートシンクの底にあるクールシートがCPUに粘着している場合があります。ヒートシンクを取り外す際は、左右に軽く回して、ヒートシンクがCPUから離れたことを確認してから行ってください。CPUに粘着したままヒートシンクを取り外すとCPUやソケットを破損するおそれがあります。

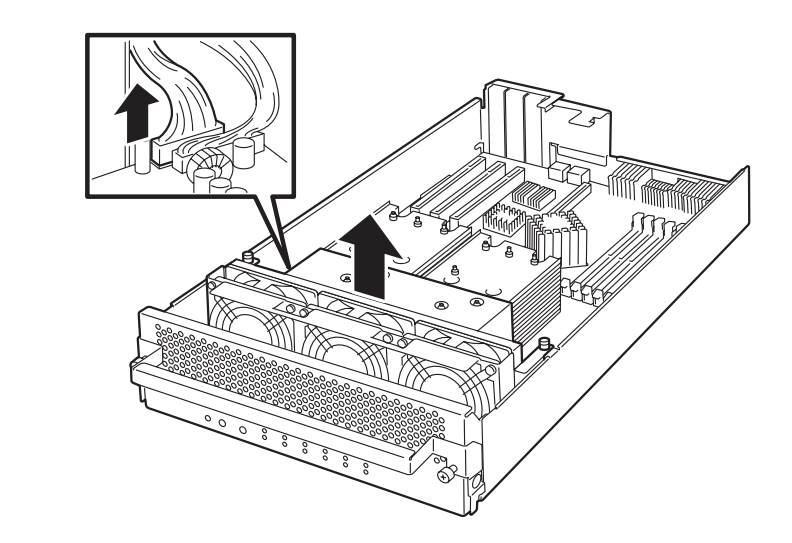

- 1. ヒートシンクとCPUを取り外した後、CPUソケット上にソケットカバーを取り付け、冷却ファン ユニットを取り付け、ケーブルを接続します。
- 2. 8-17ページを参照してCPU/IOモジュールを取り付ける。
- 3. 電源コードを接続する。
- 4. POWERスイッチを押して、電源をONにする。
- 5. POSTでエラーメッセージが表示されていないことを確認する。

エラーメッセージが表示されたときは、メッセージをメモした後、7-4ページのエラーメッセージ 一覧を参照してください。

### 取り付け(水冷キット)

次の手順に従ってCPUを取り付けます。 ここでは水冷キットを搭載している320Fa-M, 320Fa-MRモデルを説明します。

- OSのシャットダウン処理をする。
  自動的に本体の電源がOFFになります。
- 2. 電源コードをコンセントから外す。
- 3. 8-15ページを参照してCPU/IOモジュールを取り外す。
- 4. 冷却ファンユニットを固定しているネジ (2本)を取り外し、ケーブルを外して、 冷却ファンユニットを取り外す。
   5. 水冷ブラケットを固定しているネジ(2本)を外して、水冷ブラケットを取り外す。

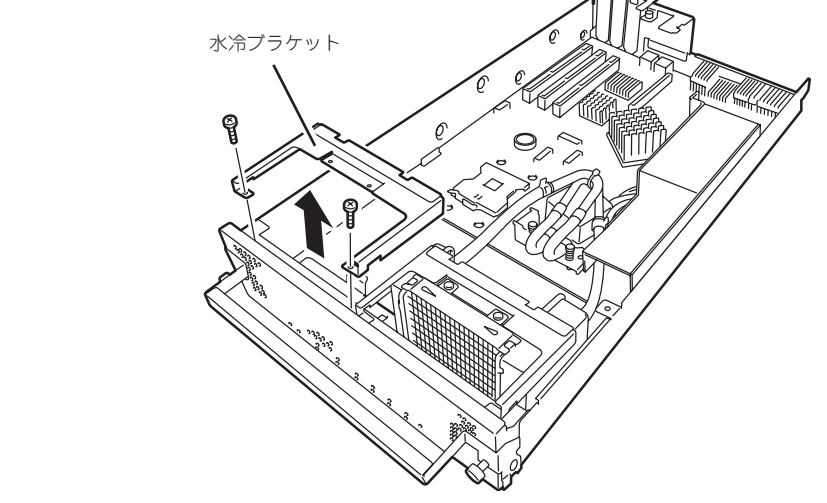

6. 水冷キット裏面のカバーシートをゆっく り取り外す。

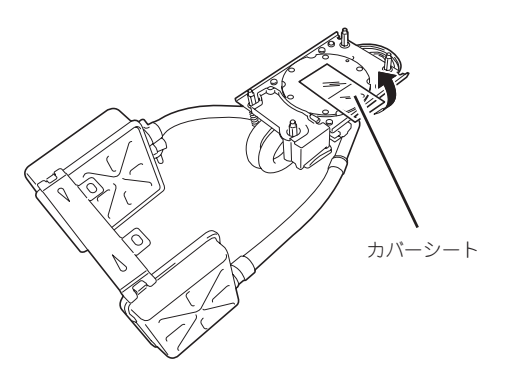

7. 水冷ブラケットを取り付け、ネジ2本で 固定します。

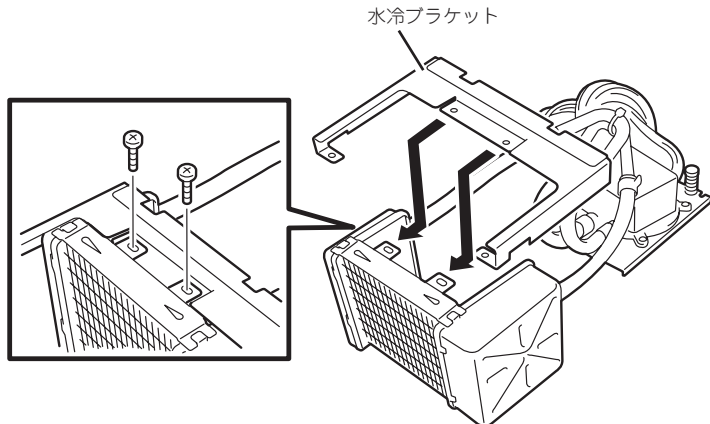

8. 駆動ポンプ部のネジ(4本)でマザーボー ドに固定してから水冷キットを取り付け る。

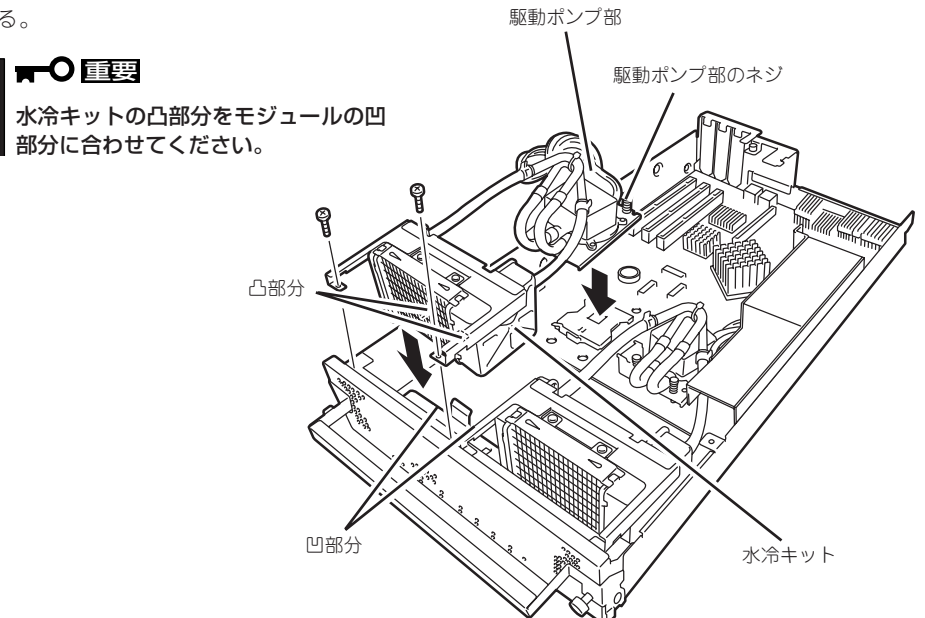

9. 冷却ファンユニットを取り付け、ケーブ ルを差し込み、ネジ(2本)で固定しま す。

**₩**-0 重要

よう注意してください。

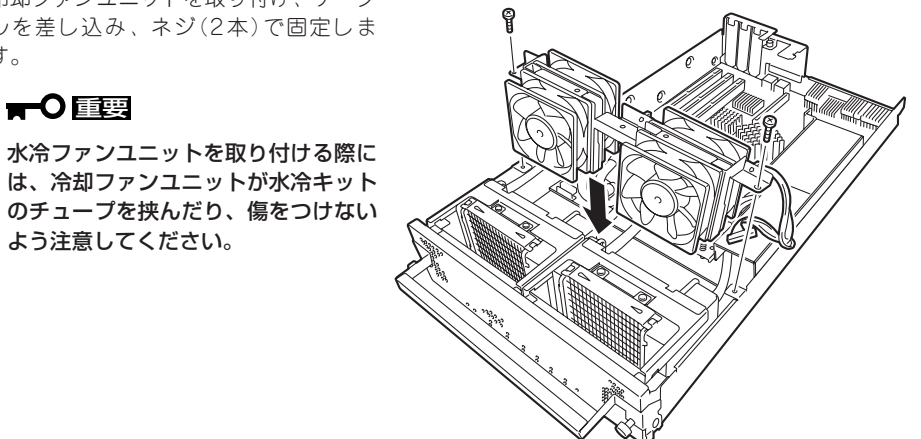

## 取り外し(水冷キット)

水冷キットの取り外しは、取り付けの逆の手順を行ってください。

故障したCPUを交換する場合は次の手順を行ってください。

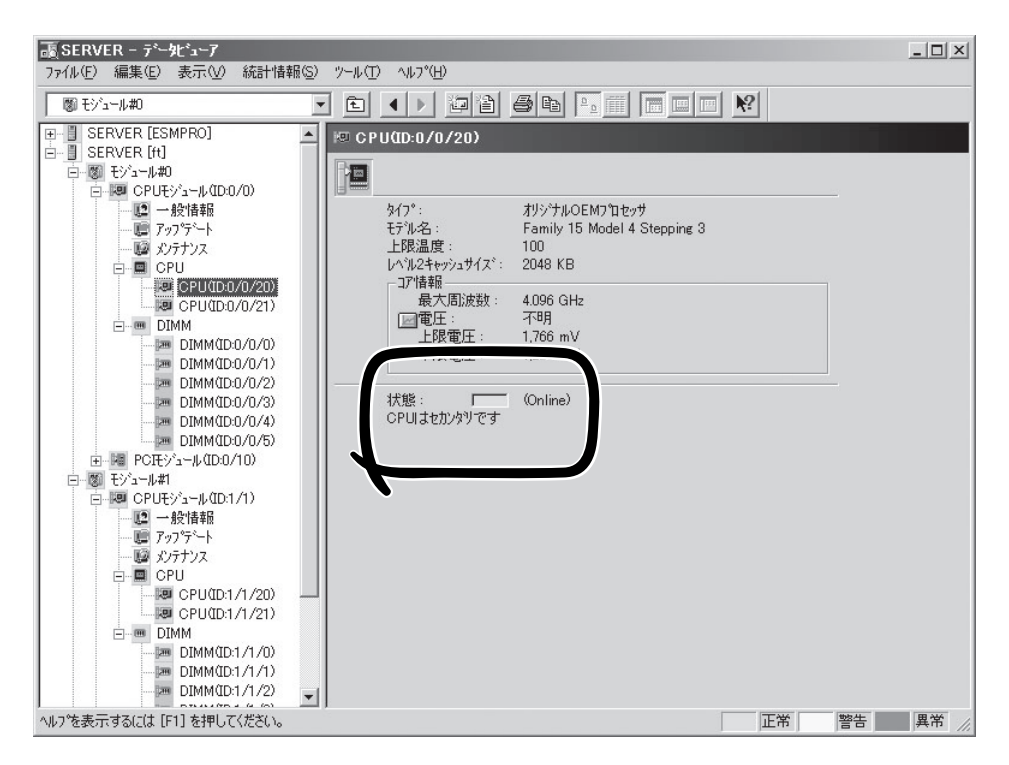

- 1. ESMPRO/ServerManagerのデータビューアから故障したCPUを確認する。
- 2. 8-15ページを参照してCPU/IOモジュールを取り外す。
- **3.** CPUを交換する。
- 8-17ページを参照してCPU/IOモジュールを取り付ける。
  取り付けたCPU/IOモジュールは自動的に起動します。

# ftリモートマネージメントカード

ftリモートマネージメントカードは、320Fa-M, 320Fa-MRモデルのみ標準で取り付けられています。 320Fa-L, 320Fa-LRモデルは未搭載のため、以下の手順を参照して取り付けてください。 それぞれのCPU/IOモジュールに、ftリモートマネージメントカードを各々1枚搭載する必要があります。

本体の電源がOFF(POWERランプ消灯)されていても、電源コードが接続されているだけで内部に電源が供給されています。ftリモートマネージメントカードの増設時には、必ずすべての電源コードをACインレットから抜いてから作業を行ってください。電源コードが接続されたまま行うと、本体および取り付けたボードが破損する恐れがあります。

- ftリモートマネージメントカードは、専用のスロットにしか実装できません。PCI EXPRESS用スロットなど別のスロットに実装すると、本体および取り付けたボードが 破損する恐れがあります。
- ftリモートマネージメントカードは大変静電気に弱い電子部品です。サーバの金属フレーム部分などに触れて身体の静電気を逃がしてからPCIボードを取り扱ってください。また、ボードの端子部分や部品を素手で触ったり、ボードを直接机の上に置いたりしないでください。静電気に関する説明は8-3ページで詳しく説明しています。
- 作業を始める前に必ず「静電気対策について」(8-3ページ)、および「増設・交換の基本」 (8-5ページ)の説明を読んでください。

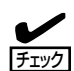

増設したftリモートマネージメントカードには、装置固有のセンサー情報が書き込まれていませんので、装置立ち上げ(POST)時に以下のメッセージを表示して一時停止します。NECのロゴ画面を表示して停止している場合には、この状態である可能性がありますので、ESCキーを入力しロゴ表示を消し診断メッセージを確認してください。

H/W Configuration of BMC is corrupted. !! Update BMC H/W Configuration by configuration tool !! !! Refer to BMC configuration manual !!

上記メッセージが表示された場合には、Enterキーを押すかあるいは一定時間経ちますと POSTが進みますので、サーバ本体添付のEXPRESSBUIDER CD-ROMをCD-ROMドライ ブに入れ、EXPRESSBUILDERを起動させます。EXPRESSBUILDERのメインメニューか ら「Tools」→「Initialize Remote Management Card」を実行し装置固有のセンサ情報を書き 込んでください。

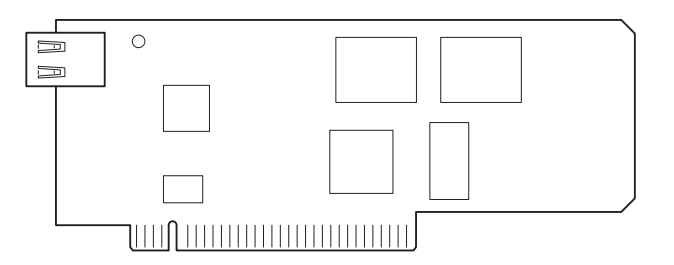

### 取り付け

次の手順に従ってftリモートマネージメントカードの取り付けを行います。

1. 8-15ページを参照してCPU/IOモジュールを取り外す。

すでにCPU/IOモジュールにPCIボードが取り付けられているときは、8-37ページを参照して 取り外してください。

CPU/IOモジュールに標準で取り付けられているPCIリアブラケットをネジ(2本)を外して取り外す。

 ftリモートマネージメントカードのLAN コネクタ用ブランクカバーを取り外す。 ブランクカバーの上下を手でつまめば、 ロックが解除されて取り外すことができ ます。

 PCIリアブラケットにネジ(1本)でftリ モートマネージメントカードを取り付け る。

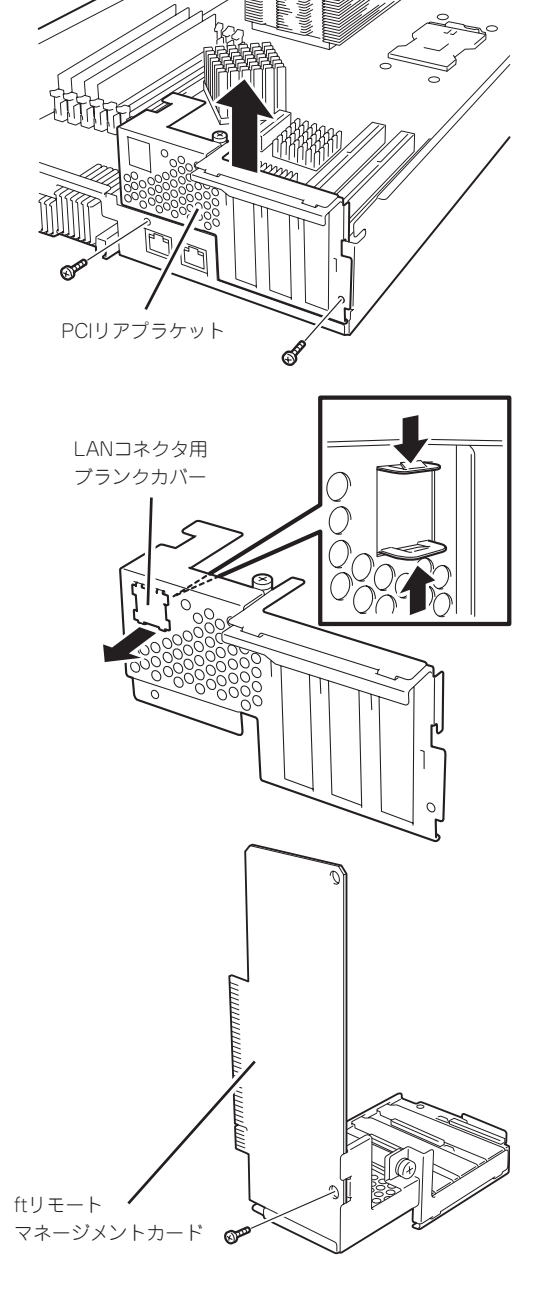

**5.** ftリモートマネージメントカード用スロットを確認し、スロットに差し込まれているコネクタ キャップを取り外す。

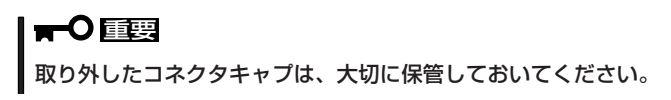

- 6. ftリモートマネージメントカードをマザーボード上のスロットとボードの接続部分を合わせてゆっ くり差し込む。
- 7. カード接続部分がスロットに確実に接続するようしっかりとカードを押し込み、ネジ(2本)で固定する。

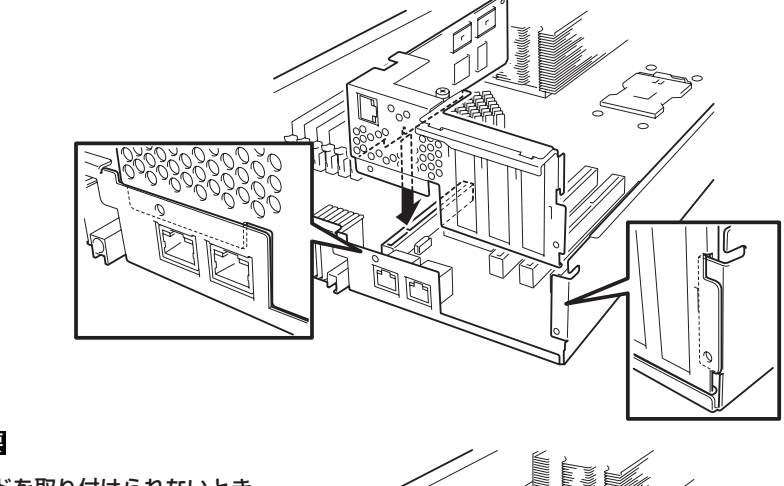

**₩**O III

うまくカードを取り付けられないとき は、カードをいったん取り外してから 取り付け直してください。カードに過 度の力を加えるとカードを破損するお それがありますので注意してください。

チェック

手順1でPCIボードを取り外したとき は、8-36ページを参照して取り付けて ください。

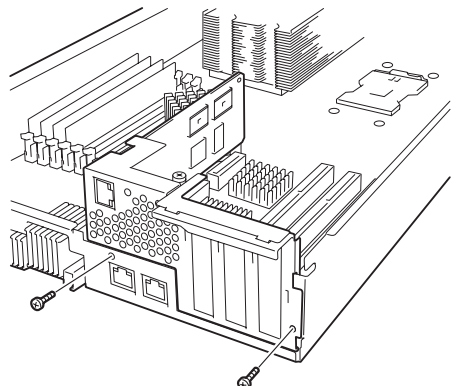

- 8. 8-17ページを参照してCPU/IOモジュールを取り付ける。
- 9. 取り付けたCPU/IOモジュールのPOWERスイッチを押して電源をONする。

### 取り外し

ftリモートマネージメントカードの取り外しは、取り付けの逆の手順を行い、コネクタ キャップを取り付けてください。

## PCIボード

それぞれのCPU/IOモジュールには、PCIボードを3枚搭載することができます。 ここでは320Fa-Mモデルを例に説明しますが、他のモデルも同様です。

- PCIボードは大変静電気に弱い電子部品です。サーバの金属フレーム部分などに触れて
  身体の静電気を逃がしてからPCIボードを取り扱ってください。また、PCIボードの端
  子部分や部品を素手で触ったり、PCIボードを直接机の上に置いたりしないでください。静電気に関する説明は8-3ページで詳しく説明しています。
  - 作業を始める前に必ず「静電気対策について」(8-3ページ)、および「増設・交換の基本」 (8-5ページ)の説明を読んでください。

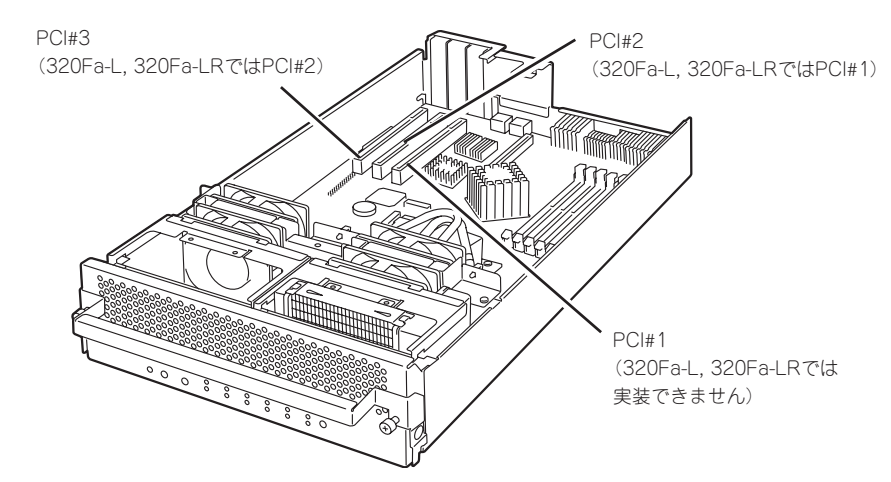

PCIボードの増設・交換の際は、次の点について注意してください。

- PCIボードを二重化させるためには、各グループの同一スロットに同一のボード(仕様や 性能の同じもの)を取り付けてください。
   一方のグループにPCIボードを取り付けた
   ら、もう一方の同じスロットにもPCIボードを取り付けてください。取り外した場合も同 じです。
- PCIボードはPCIボード番号の小さいボード番号順に取り付けてください。

オプションPCIボードと取り付けスロット一覧

|           | 1       |                   |        |        | -     |         |       |                              |
|-----------|---------|-------------------|--------|--------|-------|---------|-------|------------------------------|
| 型名        | 製品名     |                   | 320    | )Fa-L  | 3     | 320Fa-l | M     |                              |
|           |         |                   | 320    | Fa-LR  | 3     | 20Fa-M  | /IR   |                              |
|           |         |                   | PCI-1  | PCI-2  | PCI-1 | PCI-2   | PCI-3 |                              |
|           |         | PCIスロット性能         | 64bit/ | 100M   | Hz    |         |       |                              |
|           |         | スロットサイズ           | Low P  | rofile |       |         |       |                              |
|           |         | PCIボードタイプ         | 3.3V   |        |       |         |       |                              |
|           |         | 搭載可能なボードサイズ       | MD2    |        |       |         |       |                              |
| N8804-002 | 1000B/  | ASE-T 1ch ボードセット  | 0      | 0      | 0     | 0       | 0     | N8804-004また<br>(+N8803 033実社 |
| N8804-003 | 1000B/  | ASE-SX 1ch ボードセット | 0      | 0      | 0     | 0       | 0     | 時は1枚のみ                       |
| N8804-004 | 1000B/  | ASE-T 2ch ボードセット  | 0      | 0      | 0     | 0       | 0     | CPU/IOモジュール                  |
| N8803-032 | SCSIボ・  | $- \vdash^{*}$    | 0      | 0      | 0     | 0       | 0     | あたり最大1枚まで                    |
| N8803-033 | FibreCh | annelボードセット       | 0      | 0      | 0     | 0       | 0     |                              |

### 取り付け

次の手順に従ってPCIボードスロットに接続するボードの取り付けを行います。

チェック

PCIボードを取り付けるときは、ボードの接続部の形状とPCIボードスロットのコネクタ 形状が合っていることを確認してください。

- 1. 8-15ページを参照してCPU/IOモジュールを取り外す。
- ボードを取り付けるスロットを確認し、スロットに差し込まれているコネクタキャップを取り外す。

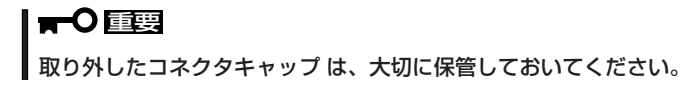

ネジをゆるめてPCIブラケットを取り外し、取り付けるスロットの増設スロットカバーを取り外す。

取り外した増設スロットカバーは、大 切に保管しておいてください。

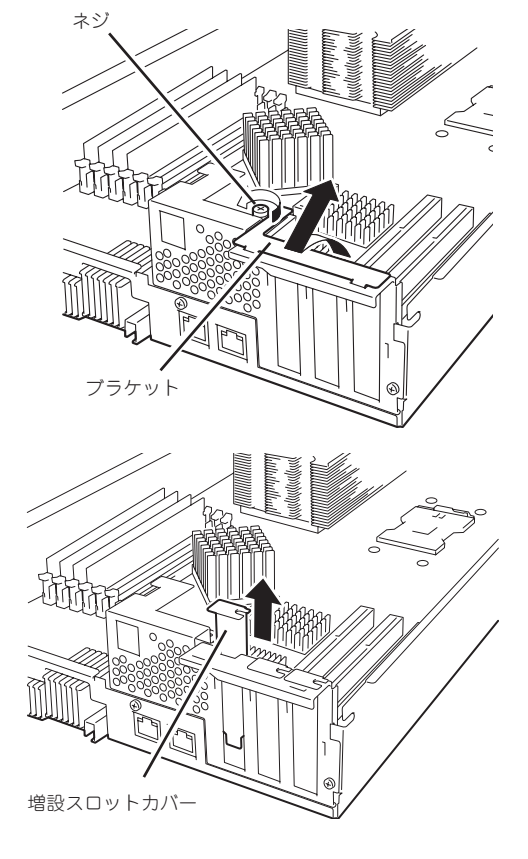

4. 実装するボードのスロットに差し込まれているコネクタキャップを取り外す。

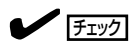

PCIボードを取り付けるときは、ボードの接続部の形状とPCIボードスロットのコネクタ形状が 合っていることを確認してください。

#### **∎**O iii

取り外したコネクタキャップ は、大切に保管しておいてください。

5. ボード上のスロットとボードの接続部分 を合わせてゆっくり差し込む。

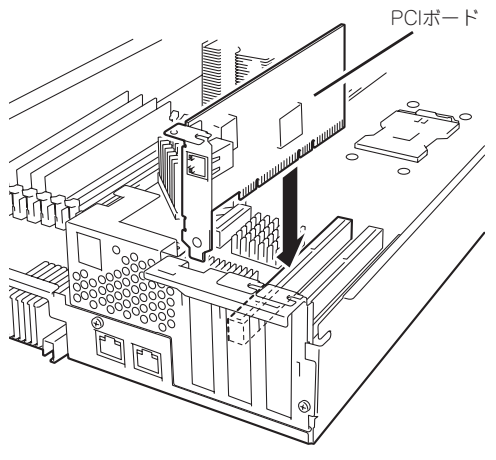

6. ボード接続部分がスロットに確実に接続するようしっかりとボードを押し込む。

#### ਰਾ

うまくボードを取り付けられないときは、ボードをいったん取り外してから取り付け直してく ださい。ボードに過度の力を加えるとボードを破損するおそれがありますので注意してくださ い。

7. PCIブラケットを取り付けてボードを固 定する。

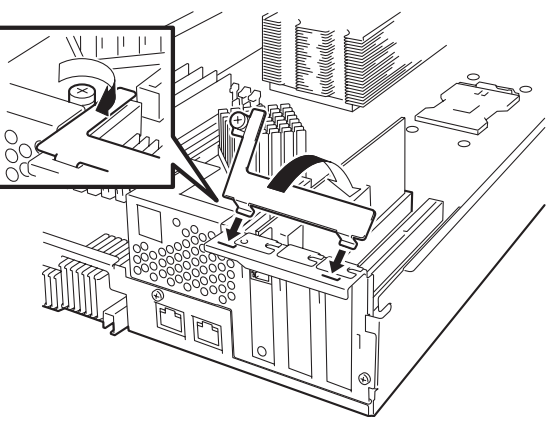

- 8. 8-17ページを参照してCPU/IOモジュー ルを取り付ける。
- 9. 取り付けたCPU/IOモジュールのPOWER スイッチを押して電源をONにする。

### 取り外し

PCiボードの取り外しは、取り付けの逆の手順を行い、増設スロットカバーを取り付けてください。

故障したPCIボードを交換する場合は次の手順を行ってください。

- 1. Event Logなどから故障しているボードを確認する。
- 2. 8-15ページを参照してCPU/IOモジュールを取り外す。
- 3. PCIブラケットを取り外し、PCIボードを取り外す。
- **4.** PCIボードを交換し、固定する。
- 5. 8-17ページを参照してCPU/IOモジュールを取り付ける。
- 6. ネットワークケーブルおよびオプションに接続するケーブルを接続する。
- 7. 取り付けたCPU/IOモジュールは自動的に起動する。
- 8. POSTやOS上で取り付けたPCIボードが正しく認識されていることを確認する。

### オプションPCIボードのセットアップ

<del>-</del>0 オプションデバイスのフォールトトレラント機能を有効にするときは、CPU/IOモ ジュール#0とCPU/IOモジュール#1の同一スロットに同じPCIボードを搭載する必要 重要 があります。 オプションPCIボードによっては、BIOSの設定を変更する必要があります。BIOSの 設定を変更する場合は、BIOSセットアップユーティリティを起動して、「Server」-[Monitoring Configuration]の[Boot Monitoring]の設定を変更してください。 詳しくは4-24ページを参照してください。 サポートしている接続デバイスについては、お買い求めの販売店にお問い合わせくださ い。 N8804-002 1000BASE-T 1chボードセット/ N8804-003 1000BASE-SX 1chボードセット/ 1000BASE-T 2chボードセット N8804-004 本ボードを使用する場合、接続するLANケーブルのコネクタは、IEC8877規格に準拠し **m**-O ているRJ-45コネクタを使用してください。標準品以外を使用すると、コネクタが抜けに 重要 くくなる場合があります。 取り付けスロット一覧

8-35ページのオプションPCIボードと取り付けスロット一覧を参照してください。

● ドライバインストール手順

この手順を実行するには、管理者またはAdministratorsグループのメンバとしてログインしなけ ればなりません。

本装置では、2枚1組で二重化構成にして使用します。

以下の手順でドライバをインストールしてから二重化構成のセットアップをしてください。

OSのインストール終了後、次の手順に従ってドライバをインストールし、二重化の設定をします。

 CPU/IOモジュール#0、#1それぞれの同一スロットにN8804-002を取り付けて、Windows Server 2003を起動する。

起動後、[新しいハードウエアが見つかりました]ウインドウが表示され、ドライバは、自動でインストールされます。

#### **₩**

[デジタル署名が見つかりませんでした]ダイアログボックスが表示されることがあります。表示された場合は[はい]をクリックしてください。

2. LANの二重化を構築する。

3-21ページのネットワークの二重化機能を参照してください。

以上で完了です。

### N8803-032 SCSIボード

● 取り付けスロット一覧

8-35ページのオプションPCIボードと取り付けスロット一覧を参照してください。

● ドライバインストール手順

この手順を実行するには、管理者またはAdministratorsグループのメンバとしてログインしなければなりません。

- 1. N8803-032 SCSIボードを片方のCPU/IOモジュールに実装後、その実装したCPU/IOモジュー ルの電源ケーブルのみを接続したのち電源を入れて、システムを起動する。
- **2.** CD-ROMドライブに「EXPRESSBUILDER」CD-ROMをセットして、CD-ROMドライブ: \HAS\W2K3¥HASSETUP¥SCSIフォルダのUPDATE.VBSを実行する。

ここでファイルの上書き確認のウィンドウが表示される場合があります。その際は「はい」を選択 して先に進んでください。

| コピー元: C:¥WI<br>コピー先: C:¥WI | NDOWS¥0emDir¥adpu3<br>NDOWS¥system32¥DR | 320.sys<br>IVERS¥adpu320.sy: | 3               |
|----------------------------|-----------------------------------------|------------------------------|-----------------|
| コピー先には、コ                   | ピー元より新しいファイルオ                           | が存在します。                      |                 |
| 新しいファイルを                   | 上書き' .ヵ刀?                               |                              |                 |
|                            | TTOWN                                   | ()()そ(N)                     | オバて ト走きした( )(A) |

- 3. 1分後「EXPRESSBUILDER」CD-ROMを取り出し、システムをシャットダウンする。
- 4. もう一方のCPU/IOモジュールにN8803-032 SCSIボードを実装する。(必要のない場合は、この 手順を省いてください)。
- 5. もう一方のCPU/IOモジュールの電源ケーブルを接続したのち電源を入れて、システムを起動し、 二重化が完了することを確認する。
- **6.** 再度CD-ROMドライブに「EXPRESSBUILDER」CD-ROMをセットして、CD-ROMドライブ: \HAS\W2K3¥HASSETUP¥SCSIフォルダのUPDATE.VBSを実行する。
- 7. 1分後「EXPRESSBUILDER」CD-ROMを取り出し、システムをシャットダウン、リブートする。

以上でドライバの適用が完了します。

#### N8803-033 Fibre Channelボードセット

● 取り付けスロット一覧

8-35ページのオプションPCIボードと取り付けスロット一覧を参照してください。

● ドライバインストール手順

この手順を実行するには、管理者またはAdministratorsグループのメンバとしてログインしなければなりません。

- 1. N8803-033 Fibre Channelボードを実装後、システムを起動する。
- [スタート]-[プログラム]-[管理ツール]-[コンピュータの管理]のデバイスマネージャを起動し、 [SCSIとRAIDコントローラ]の下に "Emulex LP1050 Fibre Channel Host Adapter"が搭載枚 数分表示されることを確認する。

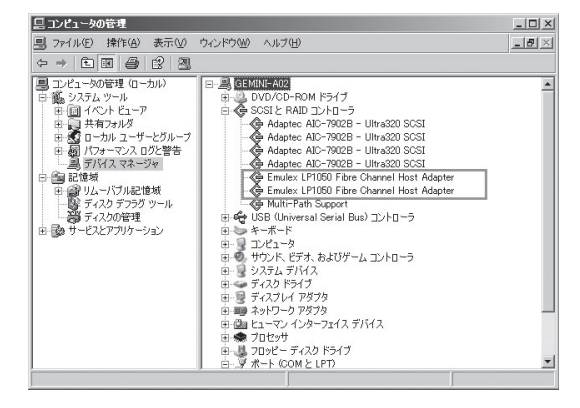

- C D R O M ドライブに「EXPRESSBUILDER」CD-ROMをセットして、CD-ROMドライブ: \HAS\W2K3\HASSETUP¥FC¥FC.CABファイルを任意のフォルダに展開し、UP\_JPN.VBSを 実行する。
- 4. 次のポップアップが表示されるので、「はい」を選択する。

| Driver UPDATE  |                  | × |
|----------------|------------------|---|
| DriverのUPDATEを | 話行いますか ?         |   |
|                | (いいえ( <u>N</u> ) |   |

 アップデートが実施され、次のポップアップを表示されるので、「OK」をクリックする。 自動的にシステムをリブートします。

| Driver UPDATE                | x          |
|------------------------------|------------|
| UPDATEを終了しました。OKをクリックし、システムを | 再起動してください。 |

6. システムのリブート後、[スタート]-[プログラム]-[管理ツール]-[コンピュータの管理]のデバイス マネージャを起動し、[SCSIとRAIDコントローラ]の下に"Emulex LightPulse LP1050, Storport Miniport Driver"が実装枚数分表示されることを確認する。

| ヨ ファイルE 操作値 表示U ウルドウツ ヘルブ田                                                                                                    | _181×1                 |
|----------------------------------------------------------------------------------------------------|------------------------|
|                                                                                                    |                        |
|                                                                                                    |                        |
| DVD/CD-ROM ドライブ  SG3L F RAID コンドローラ  OVD/CD-ROM ドライブ  G SG3L F RAID コンドローラ  G Adaptes AD-79022 - Ultra320 SOS1  G Adaptes AD-79022 - Ultra320 SOS1  G Adaptes AD-79022  G ST AD AT AD - D  G ST AD AT AD - D  G ST AD - D  G ST AD AT AD | rt Driver<br>rt Driver |

#### ਰਾ

- N8803-033 Fibre Channelボードを使用してiStorageまたはFCアレイ装置 N8190-110を接続するためには、それぞれ以下のものが必要です。
  - iStorage
- : StoragePathSavior
- FCアレイ装置N8190-110 : PortDuplexManager
- N8803-033 Fibre Channelボードは、OSのインストールが終了した後に実装して ください。また、N8803-033 Fibre Channelボードは2枚1組、もしくは4枚1組 で使用します。各PCIモジュールの同じスロット位置にそれぞれのコントローラを実装 してください。
- N8803-033 Fibre Channelボードを実装し、ドライバのアップデートが終了する まで、OSの起動時に以下のエラーがイベントログに登録されます(実装枚数分)。ドラ イバの動作へ影響を与えることはありませんので、そのままご使用ください。

|                                                                 | ſ                                                                 |                                             |                      | ? ×        |
|-----------------------------------------------------------------|-------------------------------------------------------------------|---------------------------------------------|----------------------|------------|
| (NOF)                                                           |                                                                   |                                             |                      |            |
| 日付(A):<br>時刻(M):<br>種類(E):<br>ユーザー(U):<br>コンピュータ(Q):            | 2005/11/12<br>17:10:52<br>15-<br>N/A<br>GEMINI-A02                | ソース(S):<br>分類(B):<br>イベント ID(D):            | lp6nds35<br>なし<br>9  | ↑          |
| 説明( <u>D</u> ):                                                 |                                                                   |                                             |                      |            |
| 詳細な情報は、                                                         | http://go.micr                                                    | osoft.com/fwlir                             | nk∕events.asp ∅ [∧JI | リプとサポート セン |
| 0-1 59440                                                       |                                                                   |                                             |                      |            |
| j=1299000<br>j=50000 €                                          | Ni1⊦(B) €                                                         | ワード( <u>W</u> )                             |                      |            |
| データ( <u>T</u> ): で<br>0000: 0f 00<br>0008: 00 00<br>0010: ed 00 | バイト( <u>B</u> ) C<br>10 00 01 00<br>00 00 09 00<br>00 00 00 00 00 | ワード( <u>W)</u><br>Sa 00<br>D4 c0<br>D0 00 í |                      | A   P      |